Instalacja oprogramowania klucza USB CodeMeter-Software w środowisku Windows 32/64-Bit

Instalacja wersji indywidualnej z lokalnym kluczem indywidualnym USB

Podczas instalacji oprogramowania MTS automatycznie instalowane jest również oprogramowanie do klucza USB CodeMeter.

Przy ręcznej instalacji oprogramowanie do klucza USB CodeMeter należy zainstalować z płyty instalacyjnej CD/DVD oprogramowania MTS:

Ścieżka: "DongleDriver \ CodeMeter \ CodeMeterRuntime.exe"

Instalacja wersji sieciowej z sieciowym kluczem USB

Na każdym komputerze użytkownika (stacji roboczej) należy zainstalować oprogramowanie do klucza USB CodeMeter. (Jak w wersji indywidualnej.)

Na serwerze, do którego włożony jest klucz USB CodeMeter również należy zainstalować oprogramowanie do klucza USB CodeMeter.

Na serwerze należy w ustawieniach klucza wybrać opcję pracy w sieci ("Netzwerk"). W tym celu należy otworzyć centrum zarządzania CodeMeter WebAdmin:

korzystając z ikonki z symbolem klucza CodeMeter na pasku narzędzi (prawy klawisz myszy)
WebAdmin

 - korzystając z przycisku WebAdmin po otwarciu centrum zarządzania CodeMeter (wywołanie poprzez "Start / Wszystkie programy / CodeMeter / CodeMeter / centrum zarządzania Kontrollzentrum")

- bezpośrednio z przeglądarki internetowej pod adresem: http://localhost:22350 oder http://127.0.0.1:22350.

Wybierz opcję Ustawienia / Einstellungen a następnie Serwer / Server. Kliknij w polu obok "Starte Netzwerk Server" tak, by pojawił się tam haczyk.

Po wprowadzeniu takiego ustawienia należy powrócić do centrum zarządzania CodeMeter Kontrollzentrum, wybrać "Aktion" i CodeMeter-Dienst stoppen a następnie ponownie CodeMeter-Dienst starten.

Na każdym komputerze użytkownika (stacji roboczej) należy otworzyć centrum zarządzania CodeMeter WebAdmin (powyżej opisano jak to zrobić), wybrać opcję Ustawienia / Einstellungen i w polu "Netzwerk", "Server Suchliste" korzystając z klawisza Dodaj / Hinzufügen należy wpisać numer IP serwera.

Po wprowadzeniu takiego ustawienia należy powrócić do centrum zarządzania CodeMeter Kontrollzentrum, wybrać "Aktion" i CodeMeter-Dienst stoppen a następnie ponownie CodeMeter-Dienst starten.